# acotelMYFLIP2

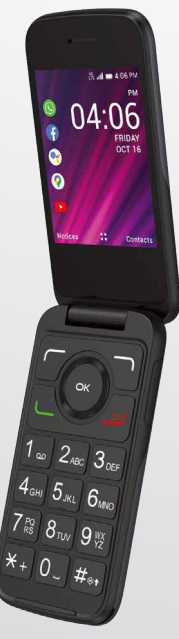

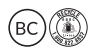

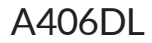

Thank you for choosing Alcatel MY FLIP 2 (Model A406DL) device. In order to maintain your device in optimal condition, please read this manual and keep it for future reference.

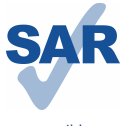

This product meets applicable national SAR limits of 1.6 W/kg. The specific maximum SAR values can be found in the "SAR Information" section.

When carrying the product or using it while worn on your body, either use an approved accessory such as a holster or otherwise maintain a distance of 15mm from the body to ensure compliance with RF exposure requirements. Note that the product may be transmitting even if you are not making a phone call.

www.sar-tick.com

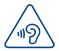

### PROTECT YOUR HEARING

To prevent possible hearing damage, do not listen at high volume levels for long periods. Exercise caution when holding your device near your ear while the loudspeaker is in use.

# **Table of Contents**

| 1 | You  | r mobile device                  |    |
|---|------|----------------------------------|----|
|   | 1.1  | Phone Overview                   | 4  |
|   | 1.2  | Getting started                  | 7  |
|   | 1.3  | Home Screen                      | 9  |
| 2 | Quio | ck Dial Button                   |    |
|   | 2.1  | Add the emergency number         |    |
|   | 2.2  | Activate Quick Dial Button       | 11 |
|   | 2.3  | How to call the emergency number | 11 |
| 3 | Pho  | one call                         |    |
|   | 3.1  | Making a Call                    |    |
|   | 3.2  | Answering or rejecting a call    |    |
|   | 3.3  | Hang up a call                   |    |
| 4 | Con  | itacts                           |    |
|   | 4.1  | Add a Contact                    | 14 |
|   | 4.2  | View a Contact                   | 14 |
|   | 4.3  | Edit a Contact                   | 15 |
|   | 4.4  | Share a Contact                  |    |
|   | 4.5  | Delete Contacts                  |    |
|   | 4.6  | Import/Export Contacts           |    |
|   | 4.7  | Speed Dial Contacts              | 16 |
|   | 4.8  | Available Options                |    |
| 5 | Mes  | ssages                           |    |
|   | 5.1  | Sending a Text Message           |    |
|   | 5.2  | Sending a Multimedia Message     | 20 |
| 6 | E-M  | lail                             | 21 |
|   | 6.1  | Setup E-Mail                     | 21 |
|   | 6.2  | Send E-Mail                      | 21 |
| 7 | App  | lication                         |    |
|   | 7.1  | Calendar                         |    |
|   | 7.2  | Camera                           |    |
|   | 7.3  | Gallery                          |    |
|   | 7.4  | Clock                            |    |
|   | 7.5  | Video                            |    |
|   | 7.6  | FM Radio                         | 27 |

|       | 7.7   | Music                                    | 27   |
|-------|-------|------------------------------------------|------|
|       | 7.8   | Utilities                                | 28   |
| 8     | Netw  | ork & connectivity                       | . 29 |
| 9     | Perso | onalize Your Phone                       | . 31 |
|       | 9.1   | Language                                 | 31   |
|       | 9.2   | Change font size                         | 31   |
|       | 9.3   | Date & Time                              | 31   |
|       | 9.4   | Sounds                                   | 31   |
|       | 9.5   | Wallpaper, Brightness and Screen Timeout | 32   |
| 10    | Secu  | rity                                     | . 33 |
|       | 10.1  | Lock/Unlock your screen                  | 33   |
|       | 10.2  | SIM Security                             | 33   |
|       | 10.3  | Anti-Theft                               | 33   |
| 11    | Acco  | unt                                      | . 34 |
|       | 11.1  | KaiOS Account                            | 34   |
|       | 11.2  | Software Update                          | 34   |
| Safet | y and | use                                      | . 35 |

Your mobile device .....

# 1.1 Phone Overview

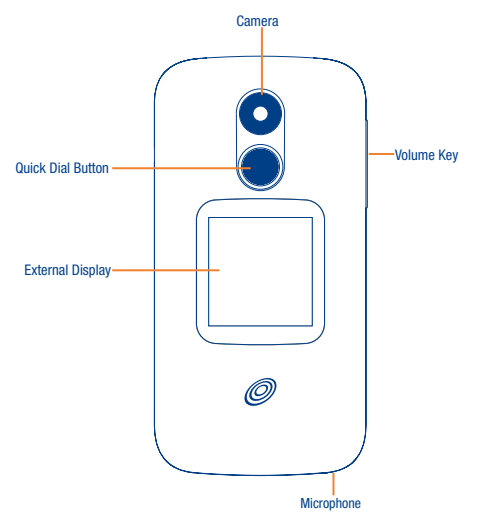

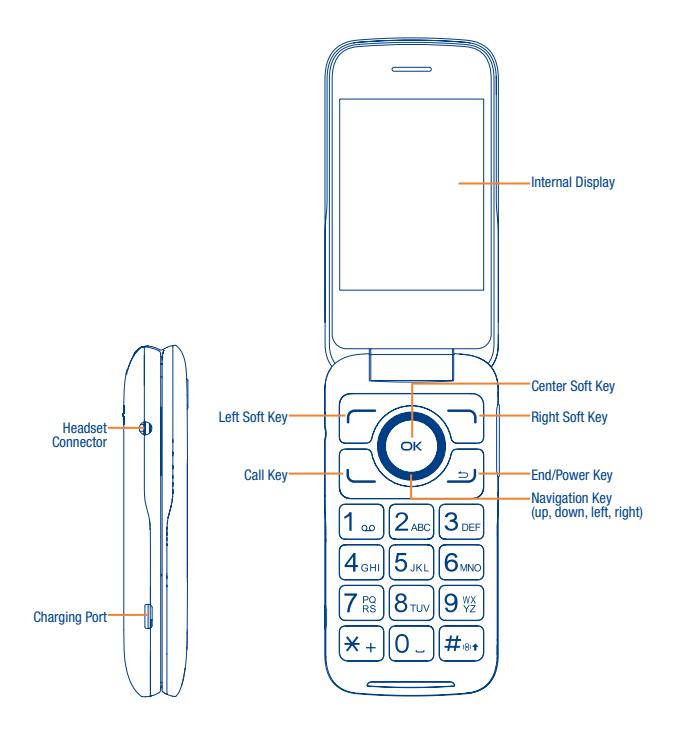

# **Quick Dial Button**

After set and activated, press 3 times quickly to call the emergency number.

For settings and activation information, please refer to the "Quick Dial Button" section on page 11.

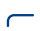

οк

# Left Soft Key

Press: access Notices

### **Right Soft Key**

· Press: access Contacts

### **Center Soft Key**

- · Press: access app list (from the Home screen)
- Long Press: launch Google Assistant (from the Home screen)
- · Confirm an option on the screen

# **Navigation Key**

- Navigate up: Access Internet
- Navigate down: None
- Navigate left: Access the Apps on the Home screen (WhatsApp, Facebook, your Google Assistant, Google Maps, and YouTube)
- · Navigate right: Access Quick Settings, such as Camera, Bluetooth, Wi-Fi, and more
- · Menu selection moves up, down, right, and left

# Call Key

5 J

- · Press: enter call log (from the Home screen)
- Answer/make a call

### **End/Power Key**

- · Press: end a call, move backwards through Menus, return to Home screen
- · Press and hold: to Lock, Memory Cleaner, Restart and Power on/off

### Volume Keys

- In call mode, adjusts the earpiece or headset volume
- · In Music/Video/Streaming mode, adjusts the media volume
- In general mode, adjusts the ringtone volume
- Mutes the ringtone of an incoming call

# 1.2 Getting started

# 1.2.1 Set up

# Attaching or removing back cover

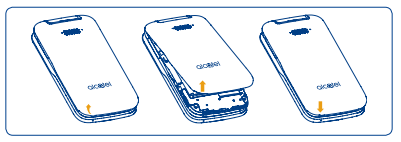

# Inserting or removing battery

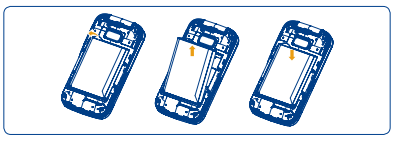

# Inserting or removing Nano SIM card and microSD

You must insert your Nano SIM card to make phone calls using your network.

- Insert a SIM or microSD card into the card slot with the gold-colored contacts facing down.
- To remove the SIM or microSD card, push down the plastic spring and pull the SIM or microSD card out.

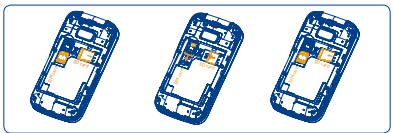

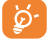

Your phone only supports Nano SIM cards. In order to avoid damaging your phone, do not attempt to insert other SIM types, such as Mini or Micro cards.

# Charging the battery

Insert the small end of the charging cable into the charge port and connect the charger to a power outlet.

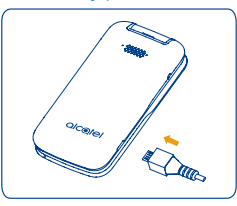

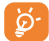

To reduce power consumption and energy waste, when the battery is fully charged, disconnect your charger; switch off Wi-Fi, GPS or Bluetooth when not in use; reduce the backlight time, etc.

To optimize your battery life, you may do the following:

- Turn on power saving mode: From the Home screen, press the Center Soft Key (-> ) > Settings (-> ) > Device > Battery > Power Saving Mode > On.
- Lower screen brightness: From the Home screen, press the Center Soft Key (<sup>SK</sup>) > Settings (<sup>SK</sup>) > Personalization > Display > Brightness. Lower the brightness by pressing the left and right of the Navigation Key.
- Screen timeout: From the Home screen, press the Center Soft Key (ax) > Settings (b) > Personalization > Display > Screen timeout > 30 seconds.

# 1.2.2 Power on your phone

Press and hold the End/Power Key \_\_\_\_ until the phone powers on.

### Setup your phone for the first time

The first time you power on the phone, you will be guided through the following steps:

- Select the phone's language, then press the Right Soft Key \_\_\_\_\_\_ to go to the next step.
- Select the phone's Keyboard, then press the Right Soft Key to go to the next step.
- Select an available Wi-Fi network, then press the Right Soft Key 
  to go to the next step.
- Learn more about Anti-Theft and then press the Center Soft Key (or) to go to the next step.
- Select Scheduled Install, then press the Right Soft Key to go to the next step.
- Read the KaiOS Terms and Privacy Policy, press the Center Soft Key (
   to learn more and/or open URL; Use the Navigation Key and the Center Soft Key (
   to set options, then press the Right Soft Key (
   to go to the next step.
- Read and press the Right Soft Key 
   to go to the next step.
- Finally press the Center Soft Key (or) to enter the Home screen.

Note: Even if no SIM card is installed, your phone will still power on and you will be able to connect to a Wi-Fi network and use some of the phone's features.

# 1.2.3 Power off your phone

Press and hold the End/Power Key \_\_\_\_ until the phone displays: Lock, Memory Cleaner, Restart, and Power Off. Use the Navigation Key to select Power Off, then press the Center Soft Key (or).

# 1.3 Home Screen

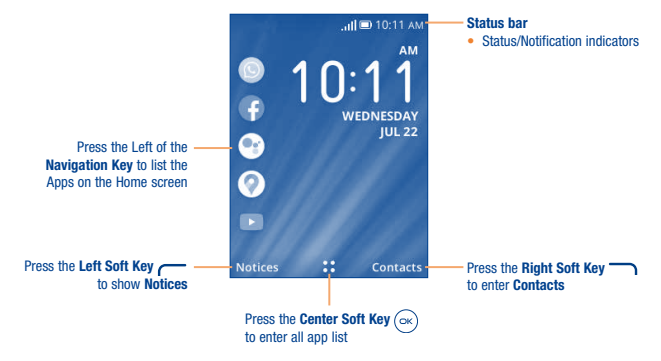

# 1.3.1 Status Bar

From the status bar, you can view both phone status (to the right side) and notification information (to the left side). Here is a list of the icons you might see and their meanings:

| B           | New text or multimedia message | ۲×  | Missed call                   |
|-------------|--------------------------------|-----|-------------------------------|
|             | New Email message              |     | Upcoming event                |
| مە          | New voicemail                  | ଙ   | Alarm set                     |
| LTE         | LTE connected                  | *   | Bluetooth® active             |
| Е           | EDGE connected                 | X   | No SIM card installed         |
| 2G          | 2G connected                   | Q   | Headset connected             |
| ٩×          | Silent mode                    | 0   | GPS is on                     |
| <b>(</b> ]• | Wi-Fi® active                  | *   | Vibrate mode                  |
| atl         | Signal strength                |     | Battery is very low (red bar) |
| att         | No signal                      |     | Battery is low                |
| Ŧ           | Airplane mode                  |     | Battery (fully charged)       |
| R. II       | Roaming                        | [4] | Battery (charging)            |
|             | Song is playing                |     |                               |

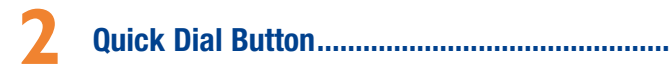

The Quick Dial Button 🔘 on the front of the device allows you easy access to contact a predetermined number should you need help.

# 2.1 Add the emergency number

- 1. From the Home screen, press the Center Soft Key (ox) > Settings (o) > Device > Assistance > Number > Empty.
- 2. Press the Center Soft Key (or) to confirm add:
- · Select Manual to add names and numbers manually. Refer to "4.1 Add a Contact".
- · Select Contacts to add a contact from the Contact list.
- Press the Center Soft Key (or) to confirm.
- 3. Press the Right Soft Key to Edit or Delete.
- 4. Another way to add: On the contacts list screen, select a contact then press the Right Soft Key \_\_\_\_\_ to enter detail screen, press the Right Soft Key \_\_\_\_\_ again to access Options > Set as quick dial to add.

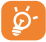

Only one emergency contact is allowed. Always let your friend or family member know that they are listed as your emergency contact.

If the emergency number is a contact on the SIM card, it will be removed when the SIM card is pulled out and will be automatically restored after SIM card is inserted back.

# 2.2 Activate Quick Dial Button

- 1. From the Home screen, press the Center Soft Key (ax) > Settings (a) > Device > Assistance > Activation.
- 2. Press the Center Soft Key (or and select On to activate.

# 2.3 How to call the emergency number

Once the Quick Dial Button has been set and activated, press the Quick Dial Button ) 3 times quickly to call the emergency number.

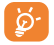

To use the Quick Dial Button, you must first activate the function and store the emergency number you wish to call.

When an emergency call is activated, the phone is pre-set to hands-free mode. Do not hold the device near your ear when the hands-free mode is in use, because the volume may be extremely loud.

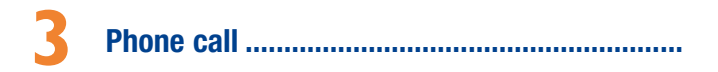

# 3.1 Making a Call

Dial the desired number then press the Call Key L to make the call.

If you make a mistake, you can delete the incorrect digits by pressing the End/Power Key \_\_\_J .

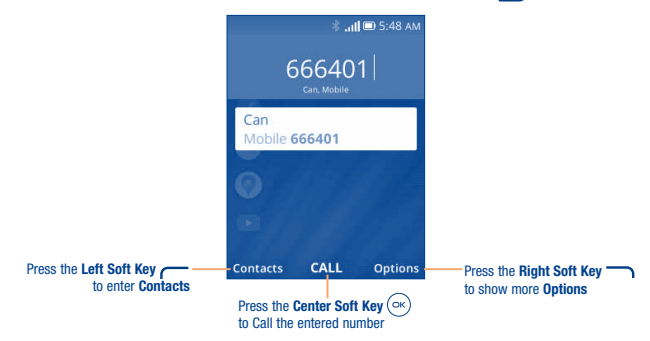

Press the Right Soft Key - to display more Options:

- Add to existing contact: Add the entered number to replace the existing contact number.
- · Create new contact: Create a new contact with the entered number.

### Make a call from your call log

From the Home screen, press the **Center Soft Key**  $(\propto)$  to access the call log and choose the contact you want to dial, press the **Center Soft Key**  $(\propto)$  to make the call.

### Make a call from Contacts

From the Home screen, press the Center Soft Key ( $\propto$ ) > Contacts. Choose the contact you want to dial, press the Call Key ( $\propto$ ) or the Center Soft Key ( $\propto$ ) twice to call.

### Making an emergency call

If your phone has network coverage, dial emergency number and press the Call Key \_\_\_\_\_ to make an emergency call. This works even without a SIM card and without typing the PIN code.

# Make an International call

To dial an international call, press  $\underbrace{
mathbb{ }}_{+}$  twice to enter "+" in dial screen, enter the international country prefix followed by the full phone number, then press the **Call Key** \_\_\_\_\_.

### Calling your voicemail \*

Press and hold 1 ... to call voicemail.

# 3.2 Answering or rejecting a call

During an incoming call:

- Press the Quick Dial Button once to answer the call with speaker ON.
- Open the flip to answer, if Settings 3 > Personalization > Answer Mode > Flip open to answer is On. Otherwise,
- Press the Left Soft Key or Call Key \_ to answer.
- Press the Right Soft Key or the End/Power Key \_ to decline.
- · To mute the ringtone volume of an incoming call, press the Volume Up/Down Key.

# 3.3 Hang up a call

During a call:

- Press the Quick Dial Button () to end the call whether the flip is closed or not.
- Open the flip and press the End/Power Key \_\_\_\_ to end the call.
- · Open the flip and close the flip to end the call.

<sup>\*</sup> Contact your network operator to check service availability.

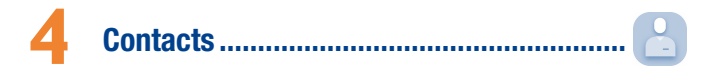

Contacts enables quick and easy access to the contact you want to reach.

From the Home screen, press the Center Soft Key 🔍 and select Contacts 🎦 to enter Contact list.

# 4.1 Add a Contact

On the contacts list screen, use the Navigation Key and press the Left Soft Key — to create a New Contact and input the contact information.

| 💷 7:00 AM           | Ab 🖞 🕬 1:34 PM         |
|---------------------|------------------------|
| Contacts            | New Contact            |
| Favorite contacts > | First name             |
| Group >             | Bo<br>Last name        |
| В ((•))             | Sau                    |
| 🔒 Can 🛛 🖈           | Mobile phone<br>666401 |
| New SELECT Options  | Cancel SAVE Options    |

When finished, press the Center Soft Key (OK) to save.

# 4.2 View a Contact

On the contacts list screen, use the Navigation Key to select a Contact, then press the Center Soft Key or to access the detail screen.

Press the Left Soft Key \_\_\_\_\_ to send an SMS/MMS to the contact you selected.

Press the Center Soft Key (or) to make a call.

Press the Right Soft Key - to access Options:

- · Set as quick dial: Set the contact as the Quick Dial Button emergency number.
- Add as Favorite: Add the contact as a Favorite number. You can view it in Contacts > Favorite contacts list. After added, the menu shows Unfavorite.
- Edit/Share/Delete: Edit/Share/Delete the contact.

- Find duplicate contacts: Press the Center Soft Key (x) to find out the duplicate contacts.
- Block this number: Press the Center Soft Key (x) to show Confirmation information, once confirmed, press the Right Soft Key to Block.

# 4.3 Edit a Contact

On the contacts list screen, using the Navigation Key to select a Contact, then press the Right Soft Key to access Options, select Edit contact and press the Center Soft Key (ax) to edit.

| 💷 3:33 PM       | Ab 🔲 3:33 PM        |  |  |
|-----------------|---------------------|--|--|
| Options         | Edit Contact        |  |  |
| Edit contact    | First name Bob      |  |  |
| Call            | Last name           |  |  |
| Send message    | Sau                 |  |  |
| Share           | Mobile phone        |  |  |
| Delete contacts | 666401              |  |  |
| SELECT          | Cancel SAVE Options |  |  |

When finished, press the Center Soft Key (OK) to save.

# 4.4 Share a Contact

You can share a single contact with others by sending the contact's vCard to them via Email, Messages, or Bluetooth.

On the contacts list screen, use the Navigation Key to select a Contact, then press the Right Soft Key — to access Options, and then select Share.

# 4.5 Delete Contacts

On the contacts list screen, press the **Hight Soft Key** to access **Options**, select **Delete contacts**, use the **Navigation Key** to view available contacts and the **Center Soft Key** to make your selection, and then press the **Right Soft Key** to delete.

| 🔲 3:36 РМ       | 🔲 3:36 рм           |
|-----------------|---------------------|
| Options         | 1 selected          |
| Edit contact    | Search              |
| Call            | 🕑 Bob Sau           |
| Send message    |                     |
| Share           | O Tom Tony          |
| Delete contacts |                     |
| SELECT          | All DESELECT Delete |

# 4.6 Import/Export Contacts

On the contacts list screen, press the **Right Soft Key** to access **Options**, select **Settings** > **Import contacts/Export contacts** to import/export contacts from/to memory card, Gmail, Outlook, or Bluetooth.

# 4.7 Speed Dial Contacts

On the contacts list screen, press the **Right Soft Key** to access **Options**, select **Settings** > **Set speed dial contacts**, use the **Navigation Key** to select 2-9, press the **Right Soft Key** to add a contact then press the **Center Soft Key** ( $\infty$ ) to confirm.

On the Home screen, long press the 2-9 screen keys to dial the defined contacts.

# 4.8 Available Options

From the contacts list, press the Right Soft Key - to show more options.

# Call

Make a call to the selected contact.

# Send message

Send an SMS/MMS to a contact you selected from Contacts.

### Move/Copy contacts

Move or Copy contacts from/to Phone memory to/from SIM card.

# Settings

- · Memory: To select which contacts to display: Phone and SIM, Phone or SIM.
- · Sort Contacts: To select contacts sorted by first/last name.
- · Set speed dial contacts: To select contacts to define the 2-9 keys as a speed dialer.
- · Set ICE Contacts: Add five contacts for making "In Case of Emergency" calls.
- Create group: Press the Center Soft Key (are) to enter a new group name, press the Right Soft Key (are) to save. From the contacts list, press Group > the Center Soft Key (are) > the Left Soft Key (are) to add contacts to the group.
- · Import Contacts: Import contacts from memory card, Gmail, and outlook.
- · Export Contacts: Export contacts to memory card, and Bluetooth.
- Add Account: Contacts, data, or other information can be synchronized from multiple accounts, depending on the
  applications installed on your phone.

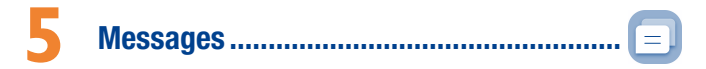

Use the messaging feature to send and receive text (SMS) and multimedia (MMS) messages.

# 5.1 Sending a Text Message

From the Home screen, press the Center Soft Key (or) and select Messages [=] to enter Messages.

- Enter the phone number of the recipient in the To bar or press the Right Soft Key to add recipients.
- . Use the Navigation Key to go to the SMS bar to enter the text of the message.
- Press [#\*\*] Key to switch between the different methods.
- Press + Key to select symbols.

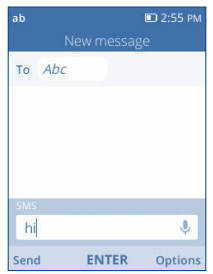

# 5.1.1 Inputting Text

There are different ways to enter text to create contacts, write emails or send messages.

You may choose from the different methods by pressing the  $\#_{eff}$  key and alternate between:

 Abc (sentence case), abc (lower case), or ABC (caps lock case); with this mode you must press each key multiple times to create each letter. For example, an 'S' is created by pressing the '7' key four times. An 'e' is created by pressing '3' twice, and so on.  Predictive: predictive text mode is a feature that allows you to type faster, as the phone tries to predict what you are writing. To type "Hello": press the "4" key once, press the "3" key once, press the "5" key once, press the "5" key once, press the "6" key once, As you type, word suggestions will appear at the bottom of the screen. If you see the word you are trying to type, select it with the **Navigation Key** and press the **Center Soft Key** (¬\$).

- 123: this mode generates only numbers. You may type '1' by pressing the '1' key just once, '2' by pressing '2' and so
  on. Switch back to ABC, Abc, abc or Kt9 mode to continue writing words.
- Symbols: This function provides punctuation and special characters. Symbols may be accessed by pressing the (\*,+) key as well. Find the right symbol by pressing right or left of the Navigation Key. When the cursor highlights a symbol you want to add, press the Center Soft Key (<) to select it.</li>
- If you want to delete the already typed letters or symbols, press the End/Power Key \_\_\_\_\_ to delete them one by one or long press to delete all at once.

# 5.1.2 Use Your Google Assistant

Need to get something done? Just press a button and ask!

### Launch your Google Assistant

- From the Home screen, press and hold the Center Soft Key (x) to launch your Google Assistant, or press the Navigate Left Key to access your Google Assistant.
- Once the "Listening..." screen appears, say your voice command out loud. Your Google Assistant will speak back to you and walk you through the next steps.

### Use Google Assistant to Make a Call

- Call a contact: Press and hold the Center Soft Key (in), then say "Call Katie." Your phone will call Katie from your Contacts.
- Call a number: Press and hold the Center Soft Key (cx), then say "Call XXX-XXX-XXXX". Your phone will dial the number.

# What else can your Google Assistant do?

- Open an app: "Open E-Mail."
- · Get the weather: "What's the weather in Miami today?"
- · Send a text: "Send a text to Katie."
- · Find a local business: "Find a pizza place."
- Find out what else your Google Assistant can do: "What can you do?"

# 5.2 Sending a Multimedia Message

MMS enables you to send video clips, images, photos, contacts and sounds to other compatible phones and email addresses by pressing the Right Soft Key — from the text messages screen and then selecting Add attachment.

An SMS will be converted to MMS automatically when media files (image, video, audio, etc.) are attached or email addresses are added.

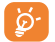

An SMS of more than 160 characters will be charged as several SMS. Specific letters (accent) will also increase the size of the SMS. This may cause multiple SMS to be sent to your recipient.

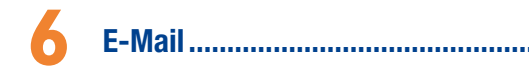

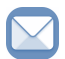

# 6.1 Setup E-Mail

You can access this function by pressing the Center Soft Key (ox) from the Home screen and select E-Mail.

An email wizard will guide you through the steps to set up an email account, press the Right Soft Key — to continue.

- · Enter the name and email for the account you want to setup.
- Press the Right Soft Key \_\_\_\_\_ to access Next, enter password of the account and press the Right Soft Key \_\_\_\_\_.
   If the account you entered is not provided by your service provider in the phone, you will be prompted to manually setup your email.
- To add another email account, you can press the Right Soft Key 
  to access Options > Settings, then select
  Add account.

# 6.2 Send E-Mail

- Enter recipient(s) email address(es) in the To field, press the Center Soft Key (OK) to confirm and add new recipient(s).
- Type the subject and the content of the message. You may use your voice to enter the subject and content of your emails by pressing and holding the Center Soft Key (
- If necessary, press the Right Soft Key 
  to add Cc/Bcc or add attachment to the message.
- If you do not want to send the mail right away, you can press the Right Soft Key 
  and select Save as draft to save a copy.
- Finally, press the Left Soft Key 
  to send.

# Note: If you are seeing a "password incorrect" error when setting up your Gmail Account in Email app, please review the following options:

### **Option 1: Generate an App password**

An App password is a 16-digit passcode that gives an app or device permission to access your Google Account. If you use 2-Step-Verification and are seeing a "password incorrect" error when trying to access your Google Account, an App password may solve the problem.

### Steps to generate an App password:

- Visit your App passwords page <a href="https://myaccount.google.com/security/signinoptions/two-step-verification">https://myaccount.google.com/security/signinoptions/two-step-verification</a>. You may be asked to sign in to your Google Account.
- · At the bottom, click Select app and choose the app you're using.

- · Click Select device and choose the device you're using.
- Select Generate.
- Follow the instructions to enter the App password (the 16-character code in the yellow bar) on your device.
- Select Done.
- Once you are finished, you won't see that App password code again. However, you will see a list of apps and devices you've created App passwords for.

If generate an app password does not fix "Password incorrect" issue, please proceed to Option 2 or Option 3.

### Option 2: Change your settings to allow less secure apps

- · Go to the "Less secure apps" https://www.google.com/settings/security/lesssecureapps section in My Account.
- · Next to "Access for less secure apps," select Turn on.
- You can now setup your email using your username and password. If you continue to see a "password incorrect" error, please proceed to Option 3.

# **Option 3: Access Gmail through browser**

If you don't want to change your security settings, please follow these steps to access your Gmail:

- From the home page, press the Center Soft Key (or) and select Browser (
- · Enter https://www.google.com/gmail/ in the browser URL tab.
- · Enter your username and password to log in.

7 Application

# 7.1 Calendar .....

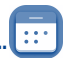

Use the Calendar to keep track of important meetings, appointments, etc.

To access this function, press the Center Soft Key  $(\infty)$  from the Home scree and select Calendar.

# **View Calendar**

You can display the Calendar in Day, Week, Month view. Press the Right Soft Key — to change your Calendar view.

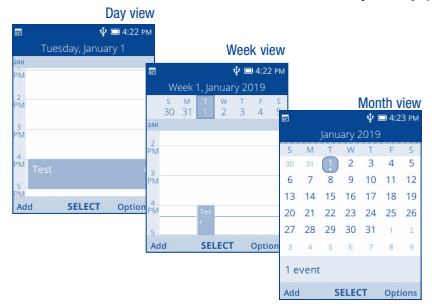

# **Create New Event**

Press the Left Soft Key \_\_\_\_\_ to add new events from any Calendar view.

- Fill in all required information for this new event. If it is a whole-day event, you can press the Center Soft Key (or to select All-day Event.
- When finished, press the Right Soft Key 
  to save.

### **Delete and Edit Event**

After new event is created, under Month view or Day view, use the Navigation Key to move to the event. Press the Center Soft Key (are) to show events list, then press the Left Soft Key (are) to delete or press the Right Soft Key (are) to edit.

More options are available by pressing the Right Soft Key \_\_\_\_\_ from the Calendar main screen:

- · Go to date: To go to whatever date you want.
- · Search: Search the event or schedule you added in the Calendar.
- · Calendar to Display: To display offline Calendar or not.
- · Settings: To set a series of Calendar settings.

# Event reminder

If a reminder is set for an event, the upcoming event icon 📰 will appear on the Status bar as a notification when the reminder time arrives.

# 7.2 Camera .....

Your mobile phone features a Camera and a Video app to take photos and shoot videos.

# 7.2.1 Access the Camera

To access this function, press the Center Soft Key (ox) from the Home screen and select Camera 💽 .

## App Permission

Upon first use of **Camera**, the App Permission screen will display, asking for permission to know your location. Press the **Right Soft Key** to Allow or the **Left Soft Key** to Deny.

## Take a picture

Position the object or landscape in the screen and press the Center Soft Key  $(\infty)$  to take the photo. Photos will be automatically saved to the Gallery app.

After taking photo, press the Left Soft Key \_\_\_\_\_ to preview.

### Zoom in/out

Press Up or Down of the Navigation key to zoom lens in and out.

### Options

# Press the Right Soft Key - to access:

- · Resolution: Select the resolution as High, Standard, or Low.
- Self-Timer: Sets the time a photo is taken after pressing the Center Soft Key (ork).
- · Grid: Adds grid lines to photo screen to help take better photos by using grid lines to align photo image.
- · Gallery: Select Go to Gallery Application to view photos previously taken.
- Modes: Select to switch between Photo and Video mode.

# 7.2.2 Camcorder

### To shoot a video

Press Left and Right of the Navigation Key to switch between Photo and Video mode.

Press Up or Down of the Navigation Key to zoom lens in and out.

Press the Center Soft Key  $(\propto)$  to record a video, press again to stop recording, videos will be automatically saved to Video app  $\square$ .

# 7.3 Gallery .....

The Gallery app provides you with one location to view and organize all your saved photos.

To access this function, press the Center Soft Key (ox) from the Home screen and select Gallery.

Press the Left Soft Key — to switch Favorites and Gallery list.

Use the Navigation Key to select an image and press the Center Soft Key to confirm, then press the Right Soft Key  $\fbox{}$  to access options below:

- Delete: Delete the selected photo.
- · Edit: Select this option to adjust exposure value, rotate the photo, crop, add filters and auto-correction.
- · Add to favorites: Add the selected photo to Favorites list.
- · Remove from favorites: Remove the selected photo from Favorites list.
- · Share: Share the photo via Email, Messages and Bluetooth, etc.
- · Select Multiple: Allows you to select more than one photo in the Gallery.
- · File Info: Displays file name, size, image type, date taken, resolution, and path.
- · Set as: Set the photo as Wallpaper or Image for existing contact.
- · Sort and group: Sorts photo by date and time or groups by date.

# 7.4 Clock .....

# 7.4.1 To Set an Alarm

From the Home screen, press the Center Soft Key  $\bigcirc$  and select Clock > Alarm.

Press the Left Soft Key \_\_\_\_\_ to add a new alarm. The following options will appear:

- · Time: Select to set the alarm time.
- · Repeat: Select the days you want your alarm to go off.
- · Sound: Select a ringtone for the alarm.

- Vibrate: Select to activate vibration.
- · Alarm name: Press to enter a name for the alarm.

Press the Right Soft Key — to Save.

# 7.4.2 To Set the Timer

From the Home screen, press the Center Soft Key  $(\infty)$  and select Clock > Timer.

Press the Center Soft Key ( $\stackrel{(\infty)}{\longrightarrow}$ ) and then Left or Right of the Navigation key to edit hour, minute and second, when finished, press the Center Soft Key ( $\stackrel{(\infty)}{\longrightarrow}$ ) to start the Timer.

- When the Timer is ongoing, press the Center Soft Key or to pause and continue the Timer, press the Right Soft Key to add 1 minute.
- When the Timer is paused, press the Left Soft Key \_\_\_\_\_ to reset the Timer.

Press the Right Soft Key — to enter Settings, allowing you to set snooze, volume, activate vibrate, and select sound.

# 7.4.3 To Set the Stopwatch

From the Home screen, press the Center Soft Key (ok) and select Clock > Stopwatch.

- Press the Center Soft Key (ok) to start Stopwatch.
- When the Stopwatch is ongoing, press the Right Soft Key to record the lap, press the Center Soft Key or to pause the time.
- When the Stopwatch is paused, press the Center Soft Key (x) to continue the total time, press the Left Soft Key (x) to reset the stopwatch and clear lap times.

# 7.5 Video.....

Video acts as a media player for you to view videos.

From the Home screen, press the Center Soft Key (or) and select Video.

- Press the Left Soft Key 
  to enter Camera to take a video.
- Use the Navigation Key to select a video, press the Center Soft Key (or) to play the video.
- Press the Right Soft Key 
  to access Options.

# 7.6 FM Radio .....

Your phone is equipped with a radio\* with RDS\*\* functionality. You can use the application as a traditional radio with saved channels or with parallel visual information related to the radio program on the display if you tune to stations that offer Visual Radio service.

To access this function, press the Center Soft Key () from the Home screen and select FM Radio.

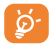

To use it, you must plug in your headset, which works as an antenna connected with your phone.

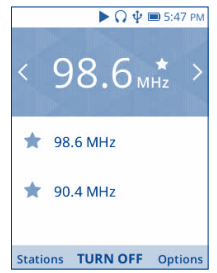

- Press left/right of the Navigation Key to decrease/increase 0.1MHz.
- . Long press left/right of the Navigation Key to search and go to the nearest lower/higher frequency channel.
- Press the Right Soft Key \_\_\_\_\_\_ to add the channel to favorites. A red star will be added to the station in the channel list. Press the Right Soft Key \_\_\_\_\_\_ to edit favorites channel or switch to speaker.

# 7.7 Music.....

Using this menu, you can play music files stored on phone storage in your phone. Music files can be downloaded from your computer to phone using a USB cable.

To access this function, press the Center Soft Key (OK) from the Home screen and select Music.

- \* The quality of the radio depends on the coverage of the radio station in that particular area.
- \*\* Depending on your network operator and market.

# 7.8 Utilities ..

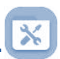

# 7.8.1 Calculator

From the Home screen, press the Center Soft Key  $(\circ \kappa)$  and select Utilities > Calculator.

.....

- 0-9 key: input numbers
- 🗶 + : .
- #\*\* : +/-
- O: +, -, X, ÷
- (ок):=
- Clear once
- 🖳 : Clear All

# 7.8.2 Todo

From the Home screen, press the Center Soft Key (OK) and select Utilities > Todo.

- Press the Left Soft Key to add task, enter task name then press the Right Soft Key to Save.
- Press the Center Soft Key (ok) to check/uncheck the task.
- Press the Right Soft Key to access Options to edit, delete, or delete all the task.

# 7.8.3 Recorder

From the Home screen, press the Center Soft Key  $(\infty)$  and select Utilities > Recorder.

- Press the Left Soft Key 
  then press the Center Soft Key 
  to bone.
- Use the Navigation Key to select the recorder, press the Center Soft Key (○K) twice to play.
- Press the Right Soft Key 
  to access Options, such as delete, share, select multiple, rename, save as ringtone, save to music library, select Settings to set recorder size.

# 8 Network & connectivity .....

From the Home screen, press the Center Soft Key (ok) and select Settings ( > Network & Connectivity.

# 8.8.1 Airplane mode

When Airplane mode is on, all wireless connections are disabled simultaneously, including Wi-Fi and Bluetooth.

- Press the Center Soft Key (ork) to enter Airplane mode.
- Press the Navigation Key to select On or Off, then press the Center Soft Key (or) to confirm.
- 8.8.2 Mobile network & Data

# Carrier

Press the Center Soft Key (OK) to select the Carrier automatically.

### **Data Connection**

If you do not need to transmit data on all mobile networks, turn off **Data Connection** to avoid incurring significant charges for data use on local operator mobile networks, particularly if you do not have a mobile data agreement.

### **Data Roaming**

If you don't need to transmit data on other operators' mobile networks, disable Data roaming to avoid incurring significant roaming charges.

### **APN Settings**

Press the Left Soft Key \_\_\_\_\_ to add new APN.

Enter the required APN information, when finished, press the Right Soft Key - to save.

# 8.8.3 Wi-Fi

Wi-Fi will allow you to surf the internet without using your mobile network when in range of a wireless network.

Press the Center Soft Key (or ) to enter Wi-Fi.

- Press the Up and Down of the Navigation Key to select On, then press the Center Soft Key (or) to turn on Wi-Fi.
- Press the Up and Down of the Navigation Key to select Available Networks, then press the Center Soft Key (
   to enter all available networks list, select one and press the Center Soft Key (
   to configure the access point and connect your phone. Be advised you may need to enter a password if applicable.
- Press the Up and Down of the Navigation Key to select Advanced Settings, then press the Center Soft Key (x) to set more options.

# 8.8.4 Bluetooth

Bluetooth allows your phone to exchange data (videos, images, music, etc.) with other Bluetooth devices within a close range such as another phone, computer, printer, headset, car kit, etc.

Press the Center Soft Key (or) to enter Bluetooth.

- Press the Up and Down of the Navigation Key to select On, then press the Center Soft Key (ox) to turn on Bluetooth.
- Visible to All: Press the Center Soft Key (~) to enter, after selected On then press the Center Soft Key (~) again to confirm.
- My Phone's Name: Press the Center Soft Key (a) to enter, edit the name then press the Right Soft Key to save.
- Nearby Device: Press the Center Soft Key (a) to enter nearby devices list, using the Up and Down of the Navigation Key to select a needed device, press the Center Soft Key (a) to confirm, then press the Right Soft Key (b) to pair, you can review the paired devices by pressing Bluetootth > Paired Devices.

# 8.8.5 Geolocation

KaiOS uses GPS, and additional supplemental information such as Wi-Fi and mobile networks to approximate your location. Location data may be used by KaiOS and service providers to improve accuracy and coverage of the location databases.

# **9** Personalize Your Phone.....

# 9.1 Language

Your device can be operated using English, Spanish or French language.

## To change the language:

- From the Home screen, press the Center Soft Key (x), select Settings () > Personalization > Language > Language.
- · Press the Navigation Key to select the desired languages preference.
- Press the Center Soft Key (ok) to confirm.

# 9.2 Change font size

### To change the device font size:

- From the Home screen, press the Center Soft Key (K), select Settings (S) > Personalization > Display > Large Text.
- Press the Center Soft Key (ak) to select On/Off to enable large text or not.

# 9.3 Date & Time

### To change the Date & Time:

- From the Home screen, press the Center Soft Key (ok), select Settings () > Personalization > Date & Time.
- Press on the Time option to adjust the time and minutes. You may also adjust the Time Zone as well as Time Format
  on this page.

# 9.4 Sounds

### To adjust volume:

- Press the Volume Up/Down button that is located on the right side of the device to adjust the Ringtone & Alerts volume.
- From the Home screen, press the Center Soft Key (~), select Settings () > Personalization > Sound > Volume to adjust the volume for Media, Ringtone & Alerts and Alarm.

# To adjust Tones

- From the Home screen, press the Center Soft Key (ok), select Settings () > Personalization > Sound > Tones.
- · Under Tones, you may select your preference on Vibrate, Ringtones, Notice Alerts as well as Manage Tones.
- Press the Center Soft Key (or) to confirm.

# To adjust Other Sounds

All other sounds that are related to Dial Pad or Camera can be adjusted by doing the following:

From the Home screen, press the Center Soft Key (or), select Settings () > Personalization > Sound > Other Sounds.

# 9.5 Wallpaper, Brightness and Screen Timeout

# To adjust Wallpaper

- From the Home screen, press the Center Soft Key (i), select Settings (i) > Personalization > Display > Wallpaper.
- · Press Gallery to select from Images that are stored on your device.
- · Press Camera to take a picture for the Wallpaper you would like to use/store.
- · Press Wallpaper to select from pre-loaded Wallpapers.

### To adjust Brightness

- From the Home screen, press the Center Soft Key (ok), select Settings (O) > Personalization > Display.
- · Press the Navigation Key to highlight Brightness.
- · Select desired brightness by pressing the Left or Right of the Navigation Key.

### To adjust Screen timeout

- From the Home screen, press the Center Soft Key (x), select Settings (> Personalization > Display > Screen timeout.
- Select when you would like your screen to turn off, then press the Center Soft Key (or) to confirm.

# Security .....

# 10.1 Lock/Unlock your screen

To protect your phone and privacy, you can lock the phone screen by creating a password.

- From the Home screen, press the Center Soft Key (or), select Settings () > Privacy & Security.
- Press the Center Soft Key (a) and select On to enable screen lock in the Screen Lock screen.
- Enter the passcode twice and press the Right Soft Key to create.

# 10.2 SIM Security

A SIM PIN prevents access to the SIM card cellular data networks. When it's enabled, any device containing the SIM card will request the PIN upon restart. A SIM PIN is not the same as the lock code used to unlock the device.

# 10.3 Anti-Theft

Anti-theft can only be enabled after logging in to your KaiOS Account.

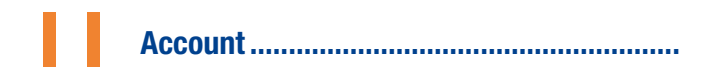

# 11.1 KaiOS Account

To create a KaiOS account, press the Center Soft Key  $\propto$  from the Home screen and select Settings  $\bigcirc$  > Account > KaiOS Account.

### **Create Account**

- Select Create Account and press the Center Soft Key (or) to confirm.
- Read About KaiOS Account and press the Right Soft Key 
  to Accept.
- Set or enter Region, Account Number, Password, Confirm password etc., then press the Right Soft Key 
  to Next.
- Fill in the date of birth, select the gender, then press the Right Soft Key to Next.
- Add an email or alternative phone number for password retrieval, then press the Right Soft Key 
  to Next.
- Enter confirmation code, then press the Right Soft Key 
  to Next.
- Prompt "Account has been created, remember to verify email/alternative phone number", then press the Right Soft Key to Next.
- · Jump to the KaiOS Account interface.

### Sign in with Phone/Email

· Sign in to an existing account by Phone or Email.

# 11.2 Software Update

To access Software Updates, follow the steps below:

- · Connect your device to a Wi-Fi network and make sure it has a strong data connection.
- Ensure your battery is fully charged before starting the software update. Your device's current battery level can be found on your device under Settings () > Device > Battery.
- From the Home screen, press the Center Soft Key (x) and select Settings (> > Device > Device Information > Software Update > Check for Updates.
- When there is a new mandatory software update version available, the phone will start downloading automatically, then select Continue to update your system.

If the software update is not mandatory, you can select remind me later to return, and update your system any time.

# Safety and use.....

# Please read before using your phone

THE BATTERY IS NOT FULLY CHARGED WHEN YOU TAKE IT OUT OF THE BOX. DO NOT REMOVE THE BATTERY PACK WHEN THE PHONE IS CHARGING.

# **Privacy restrictions**

Some countries require full disclosure of recorded telephone conversations, and stipulate that you must inform the person with whom you are speaking that the conversation is being recorded. Always obey the relevant laws and regulations of your country when using the recording feature of your phone.

# Disclaimers

ANY WEATHER, STOCK, OR OTHER INFORMATION, DATA, OR DOCUMENTATION ("ACCESSED INFORMATION") ARE PROVIDED "AS IS" AND WITHOUT ANY WARRANTY OR ANY TECHNICAL SUPPORT. TO THE MAXIMUM EXTENT PERMITTED BY APPLICABLE LAW, TCT MOBILE AND ITS AFFILIATES expressly disclaim any and all representations and warranties, arising by law or otherwise, related to the Accessed Information, including without limitation any express or implied representation or warranty of merchantability, fitness for a particular purpose, non-infringement, quality, accuracy, completeness, effectiveness, reliability, or usefulness. Without limiting the foregoing, it is further understood that TCT Mobile and its Affiliates are not responsible for any use of the Accessed Information or the results arising from such use, and that you use such information at your own risk.

# Limitation of damages

TO THE MAXIMUM EXTENT PERMITTED BY APPLICABLE LAW, IN NO EVENT SHALL TCT MOBILE OR ITS AFFILIATES BE LIABLE TO YOU, ANY USER, OR THIRD PARTY FOR ANY INDIRECT, SPECIAL, CONSEQUENTIAL, INCIDENTAL OR PUNITIVE DAMAGES OF ANY KIND, ARISING IN CONTRACT, TORT, OR OTHERWISE, INCLUDING, BUT NOT LIMITED TO, INJURY, LOSS OF REVENUE, LOSS OF GODOWILL, LOSS OF BUSINESS OPPORTUNITY, LOSS OF DATA, AND/OR LOSS OF PROFITS, REGARDLESS OF THE FORESEBAILITY THEREOF OR WHETHER TCT MOBILE OR ITS AFFILIATES HAVE BEEN ADVISED OF THE POSSIBILITY OF SUCH DAMAGES. AND IN NO EVENT SHALL THE TOTAL LIABILITY OF TCT MOBILE OR ITS AFFILIATES EXCEED THE AMOUNT RECEIVED FROM YOU, REGARDLESS OF THE LEGAL THEORY UNDER WHICH THE CAUSE OF ACTION IS BROUGHT. THE FOREGOING DOES NOT AFFECT ANY STATUTORY RIGHTS WHICH MAY NOT BE DISCLAMED.

# Important health information and safety precautions

When using this product, the safety precautions below must be taken to avoid possible legal liabilities and damages. Retain and follow all product safety and operating instructions. Observe all warnings in the operating instructions on the product.

To reduce the risk of bodily injury, electric shock, fire, and damage to the equipment, observe the following precautions.

# **Electrical safety**

This product is intended for use when supplied with power from the designated battery or power supply unit. Other usage may be dangerous and will invalidate any approval given to this product.

# Safety precautions for proper grounding installation

CAUTION: Connecting to improperly grounded equipment can result in an electric shock to your device.

# Safety precautions for power supply unit

# Use the correct external power source

A product should be operated only from the type of power source indicated on the electrical ratings label. If you are not sure of the type of power source required, consult your authorized service provider or local power company. For a product that operates from battery power or other sources, refer to the operating instructions that are included with the product. This product should be operated only with the following designated power supply unit(s).

Travel charger: 100-240V, 50/60Hz, 150mA

Output: 5.0 V, 550mA

### Handle battery packs carefully

This product contains a Lithium-ion polymer or Lithium-ion battery. There is a risk of fire and burns if the battery pack is handled improperly. Do not attempt to open or service the battery pack. Do not disassemble, crush, puncture, short external contacts or circuits, dispose of in fire or water, or expose a battery pack to temperatures higher than 1407 (60°C).

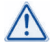

WARNING: Danger of explosion if battery is incorrectly replaced. To reduce risk of fire or burns, do not disassemble, crush, puncture, short external contacts, expose to temperature above 140°F (60°C), or dispose of in fire or water. Replace only with specified batteries. Recycle or dispose of used batteries according to the local regulations or reference guide supplied with your product.

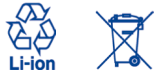

NOTE: This product should be operated only with the following designated Battery Pack(s).

### Take extra precautions

- · Keep the battery or device dry and away from water or any liquid as it may cause a short circuit.
- Keep metal objects away so they don't come in contact with the battery or its connectors as it may lead to short circuit during operation.
- The phone should only be connected to products that bear the USB-IF logo or have completed the USB-IF compliance program.
- Do not use a battery that appears damaged, deformed, discolored, or one that has any rust on its casing, overheats, or emits a foul odor.
- Always keep the battery out of the reach of babies and small children, to avoid swallowing of the battery. Consult
  the doctor immediately if the battery is swallowed.
- Only use a battery with a charging system that has been qualified with the system per this standard, IEEE-Stid-1725-2011. Use of an unqualified battery or charger may present a risk of fire, explosion, leakage or other hazard.
- Replace the battery only with another battery that has been qualified with the system per this standard, IEEE-Std-1725-2011. Use of an unqualified battery may present a risk of fire, explosion, leakage or other hazard.
- Avoid dropping the phone or battery. If the phone or battery is dropped, especially on a hard surface, and the user suspects damage, take it to a service center for inspection.
- If the battery leaks:
- Do not allow the leaking fluid to come in contact with skin or clothing. If already in contact, flush the affected area immediately with clean water and seek medical advice.
- Do not allow the leaking fluid to come in contact with eyes. If already in contact, DO NOT rub; rinse with clean water immediately and seek medical advice.
- Take extra precautions to keep a leaking battery away from fire as there is a danger of ignition or explosion.

# Safety precautions for direct sunlight

Keep this product away from excessive moisture and extreme temperatures. Do not leave the product or its battery inside a vehicle or in places where the temperature may exceed 140°F (60°C), such as on a car dashboard, window sill, or behind a glass that is exposed to direct sunlight or strong ultraviolet light for extended periods of time. This may damage the product, overheat the battery, or pose a risk to the vehicle.

# Prevention of hearing loss

CAUTION: Permanent hearing loss may occur if earphones or headphones are used at high volume for prolonged periods of time.

# Safety in aircraft

Due to the possible interference caused by this product to an aircraft's navigation system and its communications network, using this device's phone function on board an airplane is against the law in most countries. If you want to use this device when on board an aircraft, remember to turn off your phone by switching to Airplane Mode.

# **Environment restrictions**

Do not use this product in gas stations, fuel depots, chemical plants or where blasting operations are in progress, or in potentially explosive atmospheres such as fueling areas, fuel storehouses, below deck on boats, chemical plants, fuel or chemical transfer or storage facilities, and areas where the air contains chemicals or particles, such as grain, dust, or metal powders. Please be aware that sparks in such areas could cause an explosion or fire resulting in bodily injury or even death.

# **Explosive atmospheres**

When in any area with a potentially explosive atmosphere or where flammable materials exist, the product should be turned off and the user should obey all signs and instructions. Sparks in such areas could cause an explosion or fire resulting in bodily injury or even death.

Users are advised not to use the equipment at refueling points such as service or gas stations and are reminded of the need to observe restrictions on the use of radio equipment in fuel depots, chemical plants, or where blasting operations are in progress. Areas with a potentially explosive atmosphere are often, but not always, clearly marked. These include fueling areas, below deck on boats, fuel or chemical transfer or storage facilities, and areas where the air contains chemicals or particles, such as grain, dust, or metal powders.

# **Road safety**

Full attention must be given to driving at all times in order to reduce the risk of an accident. Using a phone while driving (even with a hands-free kit) causes distraction and can lead to an accident. You must comply with local laws and regulations restricting the use of wireless devices while driving.

# Safety precautions for RF exposure

- Avoid using your phone near metal structures (for example, the steel frame of a building).
- Avoid using your phone near strong electromagnetic sources, such as microwave ovens, sound speakers, TV and radio.
- Use only original manufacturer-approved accessories, or accessories that do not contain any metal.
- Use of non-original manufacturer-approved accessories may violate your local RF exposure guidelines and should be avoided.

# Interference with medical equipment functions

This product may cause medical equipment to malfunction. The use of this device is forbidden in most hospitals and medical clinics.

If you use any other personal medical device, consult the manufacturer of your device to determine if they are adequately shielded from external RF energy. Your physician may be able to assist you in obtaining this information.

Turn your phone OFF in health care facilities when any regulations posted in these areas instruct you to do so. Hospitals or health care facilities may be using equipment that could be sensitive to external RF energy.

# Nonionizing radiation

Your device has an internal antenna. This product should be operated in its normal-use position to ensure the radiative performance and safety of the interference. As with other mobile radio transmitting equipment, users are advised that for satisfactory operation of the equipment and for the safety of personnel, it is recommended that no part of the human body be allowed to come too close to the antenna during operation of the equipment.

Use only the supplied integral antenna. Use of unauthorized or modified antennas may impair call quality and damage the phone, causing loss of performance and SAR levels exceeding the recommended limits as well as result in non-compliance with local regulatory requirements in your country.

To assure optimal phone performance and ensure human exposure to RF energy is within the guidelines set forth in the relevant standards, always use your device only in its normal-use position. Contact with the antenna area may impair call quality and cause your device to operate at a higher power level than needed. Avoiding contact with the antenna area when the phone is IN USE optimizes the antenna performance and the battery life.

# **Electrical safety**

### Accessories

- Use only approved accessories.
- Do not connect with incompatible products or accessories.
- Take care not to touch or allow metal objects, such as coins or key rings, to contact or short-circuit the battery terminals.

# Connection to a car

- Seek professional advice when connecting a phone interface to the vehicle electrical system.
- Faulty and damaged products
  - Do not attempt to disassemble the phone or its accessory.
  - Only qualified personnel must service or repair the phone or its accessory.

# **General precautions**

You alone are responsible for how you use your phone and any consequences of its use. You must always switch off your phone wherever the use of a phone is prohibited. Use of your phone is subject to safety measures designed to protect users and their environment.

# Avoid applying excessive pressure to the device

Do not apply excessive pressure on the screen and the device to prevent damaging them and remove the device from your parts' pocket before sitting down. It is also recommended that you store the device in a protective case and only use the device stylus or your finger when interacting with the touch screen. Cracked display screens due to improper handling are not covered by the warranty.

### Device getting warm after prolonged use

When using your device for prolonged periods of time, such as when you're talking on the phone, charging the battery or browsing the Web, the device may become warm. In most cases, this condition is normal and therefore should not be interpreted as a problem with the device.

# Heed service markings

Except as explained elsewhere in the Operating or Service documentation, do not service any product yourself. Service needed on components inside the device should be done by an authorized service technician or provider.

# Protect your phone

- Always treat your phone and its accessories with care and keep them in a clean and dust-free place.
- Do not expose your phone or its accessories to open flames or lit tobacco products.
- · Do not expose your phone or its accessories to liquid, moisture or high humidity.
- · Do not drop, throw or try to bend your phone or its accessories.
- . Do not use harsh chemicals, cleaning solvents, or aerosols to clean the device or its accessories.
- · Do not paint your phone or its accessories.
- Do not attempt to disassemble your phone or its accessories, only authorized personnel must do so.
- Do not expose your phone or its accessories to extreme temperatures, maximum 140°F (60°C).
- · Please check local regulations for disposal of electronic products.
- . Do not carry your phone in your back pocket as it could break when you sit down.

# Damage requiring service

Unplug the product from the electrical outlet and refer servicing to an authorized service technician or provider under the following conditions:

- Liquid has been spilled or an object has fallen into the product.
- The product has been exposed to rain or water.
- The product has been dropped or damaged.
- There are noticeable signs of overheating.
- The product does not operate normally when you follow the operating instructions.

## Avoid hot areas

The product should be placed away from heat sources such as radiators, heat registers, stoves, or other products (including amplifiers) that produce heat.

### Avoid wet areas

Never use the product in a wet location.

### Avoid using your device after a dramatic change in temperature

When you move your device between environments with very different temperature and/or humidity ranges, condensation may form on or within the device. To avoid damaging the device, allow sufficient time for the moisture to evaporate before using the device.

NOTICE: When taking the device from low-temperature conditions into a warmer environment or from high-temperature conditions into a cooler environment, allow the device to acclimate to room temperature before turning on power.

# Avoid pushing objects into product

Never push objects of any kind into cabinet slots or other openings in the product. Slots and openings are provided for ventilation. These openings must not be blocked or covered.

Do not place a phone in the area over an air bag or in the air bag deployment area. Store the phone safely before driving your vehicle.

# Mounting accessories

Do not use the product on an unstable table, cart, stand, tripod, or bracket. Any mounting of the product should follow the manufacturer's instructions and should use a mounting accessory recommended by the manufacturer.

### Avoid unstable mounting

Do not place the product with an unstable base.

### Use product with approved equipment

This product should be used only with personal computers and options identified as suitable for use with your equipment.

# Adjust the volume

Turn down the volume before using headphones or other audio devices.

### Cleaning

Unplug the product from the wall outlet before cleaning. Do not use liquid cleaners or aerosol cleaners. Use a damp cloth for cleaning, but NEVER use water to clean the LCD screen.

### Small children

Do not leave your phone and its accessories within the reach of small children or allow them to play with it. They could hurt themselves or others, or could accidentally damage the phone. Your phone contains small parts with sharp edges that may cause an injury, or which could become detached and create a choking hazard.

### Repetitive motion injuries

To minimize the risk of RSI, when Texting or playing games with your phone:

- Do not grip the phone too tightly
- Press the buttons lightly
- Make use of the special features in the handset which minimize the number of buttons which must be pressed, such as message templates and predictive text.
- · Take lots of breaks to stretch and relax.

### Operating machinery

Full attention must be given to operating the machinery in order to reduce the risk of an accident.

# Loud noise

This phone can produce loud noises which may damage your hearing.

### Emergency calls

This phone, like any wireless phone, operates using radio signals, which cannot guarantee connection in all conditions. Therefore, you must never rely solely on any wireless phone for emergency communications.

Note: Not all 911 emergency service providers are capable of receiving location information. Be prepared to report your precise location/address when calling 911. The device location cannot be identified in all circumstances.

# **Regulatory agency identifications**

For regulatory identification purposes, your product is assigned a model number of A406DL.

To ensure continued reliable and safe operation of your device, use only the accessories listed below with your A406DL device.

Operating temperature range: 32°F to 122°F (0°C to 50°C)

NOTE: This product is intended for use with a certified Class Limited Power Source, rated 4.35 Volts DC, maximum 1 Amp power supply unit.

# Federal Communication Commission Interference Statement

This equipment has been tested and found to comply with the limits for a Class B digital device, pursuant to Part 15 of the FCC Rules. These limits are designed to provide reasonable protection against harmful interference in a residential installation. This equipment generates, uses and can radiate radio frequency energy and, if not installed and used in accordance with the instructions, may cause harmful interference to radio communications. However, there is no guarantee that interference will not occur in a particular installation. If this equipment does cause harmful interference to radio or television reception, which can be determined by turning the equipment off and on, the user is encouraged to try to correct the interference by one of the following measures:

- Reorient or relocate the receiving antenna.
- Increase the separation between the equipment and receiver.
- Connect the equipment into an outlet on a circuit different from that to which the receiver is connected.
- Consult the dealer or an experienced radio or television technician for help.

FCC Caution: Any changes or modifications not expressly approved by the party responsible for compliance could void the user's authority to operate this equipment.

This device complies with Part 15 of the FCC Rules. Operation is subject to the following two conditions: (1) This device may not cause harmful interference, and (2) this device must accept any interference received, including interference that may cause undesired operation.

# **Important Note**

# **Radiation Exposure Statement:**

This equipment complies with FCC radiation exposure limits set forth for an uncontrolled environment. End users must follow the specific operating instructions for satisfying RF exposure compliance. To maintain compliance with FCC RF exposure compliance requirements, please follow operation instruction as documented in this manual.

This transmitter must not be co-located or operating in conjunction with any other antenna or transmitter, except the transmitters built-in with the device.

# US Information Concerning the Federal Communications Commission ("FCC") Requirements for Hearing Aid Compatibility with Wireless Devices

When wireless devices are used near hearing devices (such as hearing aids and cochlear implants), users may detect a buzzing, humming, or whining noise. Some hearing devices are more immune than others to this interference, and wireless devices also vary in the amount of interference that they generate.

The wireless telephone industry has developed ratings to assist hearing device users in finding wireless devices that may be compatible with their hearing devices. Not all wireless devices have been rated. Wireless devices that are rated will have the rating displayed on the box together with other relevant approval markings.

The ratings are not guarantees. Results will vary depending on the user's hearing device and hearing loss. If your hearing device is vulnerable to interference, you may not be able to use a rated wireless device successfully. Consulting with your hearing health professional and testing the wireless device with your hearing device is the best way to evaluate it for your personal needs. This smartphone has been tested and rated for use with hearing aids for some of the wireless technologies that the smartphone uses. However, other wireless technologies may be used in this smartphone that have not been tested for use with hearing aids. It is important to try the different features of your smartphone thoroughly and in different locations to determine if you hear any interfering noise when using this smartphone with your hearing aid or cochlear implant. Consult your wireless service provider about its return and exchange policies, and for information about hearing aid compatibility. Hearing aid compatibility rating for this smartphone: MA/T4

# How the ratings work

M-Ratings: Wireless devices rated M3 or M4 meet FCC requirements and are likely to generate less interference to hearing devices than wireless devices that are not labeled. M4 is the better or higher of the two ratings.

T-Ratings: Wireless devices rated T3 or T4 meet FCC requirements and are likely to be more usable with a hearing device's telecoil ("T Switch" or "Telephone Switch") than unrated wireless devices. T4 is the better or higher of the two ratings. (Note that not all hearing devices have telecoils in them.)

Hearing devices may also be measured for immunity to this type of interference. Your hearing device manufacturer or hearing health professional may help you find results for your hearing device. The more immune your hearing aid is, the less likely you are to experience interference noise from wireless devices.

For more information about the actions that the FCC has taken with regard to hearing aid compatibility with wireless devices and other steps that the FCC has taken to ensure that individuals with disabilities have access to telecommunications services, visit www.fcc.gov/cgb/dro.

# **SAR Information**

1.23 W/kg @ 1g (HEAD)

1.02 W/kg @ 1g (BODY)

THIS MODEL DEVICE MEETS THE GOVERNMENT'S REDUIREMENTS FOR EXPOSURE TO RADIO WAVES. For body worn operation, this phone has been tested and meets the FCC RF exposure guidelines when used with the TCL Mobile Limited. Accessories supplied or designated for this product. Use of other accessories may not ensure compliance with the FCC RF exposure guidelines.

Your wireless mobile phone is a radio transmitter and receiver. It is designed and manufactured not to exceed the emission limits for exposure to radio frequency (RF) energy set by the Federal Communications Commission of the U.S. Government. These limits are part of comprehensive guidelines and establish permitted levels of RF energy for the general population. The guidelines are based on the safety standards previously set by both U.S. and international standards bodies:

- American National Standards Institute (ANSI) IEEE. C95.1-1992.
- National Council on Radiation Protection and Measurement (NCRP). Report 86. 1986.
- International Commission on Non-Ionizing Radiation Protection (ICNIRP) 1996.
- Ministry of Health (Canada), Safety Code 6. The standards include a substantial safety margin designed to assure the safety of all persons, regardless of age and health.

The exposure standard for wireless mobile phone employs a unit of measurement known as the Specific Absorption Rate, or SAR. The SAR limit set by the FCC is 1.6 W/kg\*.

In the U.S. and Canada, the SAR limit for mobile phone used by the public is 1.6 Watts/kg (W/kg) averaged over one gram of tissue. The standard incorporates a substantial margin of safety to give additional protection for the public and to account for any variations in usage.

The FCC has granted an Equipment Authorization for this model device with all reported SAR levels evaluated as in compliance with the FCC RF exposure guidelines. SAR information on this model device is on file with the FCC and can be found under the Display Grant section of https://figalloss.fcc.gov/oetcf/eas/reports/GenericSearch.cfm after searching on FCC ID: 2ACCJN041. Additional information on Specific Absorption Rates (SAR) can be found on the Cellular Telecommunications & Internet Association (CTIA) Web-site as http://http://www.ctia.org/.

Normal condition only to ensure the radiative performance and safety of the interference. As with other mobile radio transmitting equipment, users are advised that for satisfactory operation of the equipment and for the safety of personnel, it is recommended that no part of the human body be allowed to come too close to the antenna during operation of the equipment.

# **Body-worn Operation**

This device was tested for typical body-worn operations. To comply with RF exposure requirements, a minimum separation distance of 1 cm must be maintained between the user's body and the handset, including the antenna. Third-party belt-clips, holsters, and similar accessories used by this device should not contain any metallic components. Body-worn accessories that do not meet these requirements may not comply with RF exposure requirements and should be avoided. Use only the supplied or an approved antenna. Unauthorized antennas, modifications, or attachments could impair call quality, damage the phone, or result in violation of regulations. Do not use the phone with a damaged antenna. If a damaged antenna comes into contact with the skin, a minor burn may result. Please contact your local dealer for replacement antenna.

# FCC RF Radiation Exposure Statement

- This Transmitter has been demonstrated co-location compliance requirements with Bluetooth<sup>®</sup> and WLAN. This transmitter must not be co-located or operating in conjunction with any other antenna or transmitter.
- This equipment complies with FCC RF radiation exposure limits set forth for an uncontrolled environment.

# Telecommunications & Internet Association (TIA) safety information

# **Pacemakers**

The Health Industry Manufacturers Association recommends that a minimum separation of 15 cm (6 inches) be maintained between a handheld wireless phone and a pacemaker to avoid potential interference with the pacemaker. These recommendations are consistent with the independent research by and recommendations of Wireless Technology Research.

Persons with pacemakers:

- Should ALWAYS keep the phone more than 15 cm (6 inches) from their pacemaker when the phone is turned ON.
- Should not carry the phone in a breast pocket.
- Should use the ear opposite the pacemaker to minimize the potential for interference. If you have any reason to suspect that interference is taking place, turn the phone OFF immediately.

# **Hearing aids**

Some digital wireless phones may interfere with some hearing aids. In the event of such interference, you may want to consult your service provider, or call the customer service line to discuss alternatives.

# **RoHS compliance**

This product is in compliance with Directive 2011/65/EU of the European Parliament and of the Council of 7 January 2003, on the restriction of the use of certain hazardous substances in electrical and electronic equipment (RoHS) and its amendments.

# Electronic Recycling (Within USA Only):

For more information on Electronic Recycling, please:

- Visit the Alcatel Electronic Recycling Program website at <u>https://us.alcatelmobile.com/accessibility-compliance/electronic-recycling-program/</u>, or
- 2. Call Alcatel US Customer Support at 1-855-368-0829.

# Battery Recycling (USA & Canada):

Alcatel partners with Call2Recycle® to offer a safe and convenient battery recycling program. For more information on our Battery Recycling Program, please visit the USA and Canada website at https://us.alcatelmobile.com/accessibilitycompliance/battery-recycling/ and https://ca.alcatelmobile.com/accessibility-compliance/battery-recycling/.

MARNING: Cancer and Reproductive Harm - www.P65Warnings.ca.gov